Configuration Setup Guide Automation AIS-Plugin Executer v2.1

Updated: Date 2020-09-25

## Contents

| 1 | Plugins development  | 3    |
|---|----------------------|------|
| 2 | System requirements  | . 15 |
| 3 | Compatibility matrix | . 16 |
| 4 | Limitations          | . 17 |
| 5 | Contact              | . 18 |

Addovation V

## 1 Plugins development

Plugins can easily be developed using AIS. The plugins can then run as a Windows Service or scheduled task. This chapter will describe how to develop such a plugin.

After AIS has been installed, open up Microsoft Visual Studio and select the following:

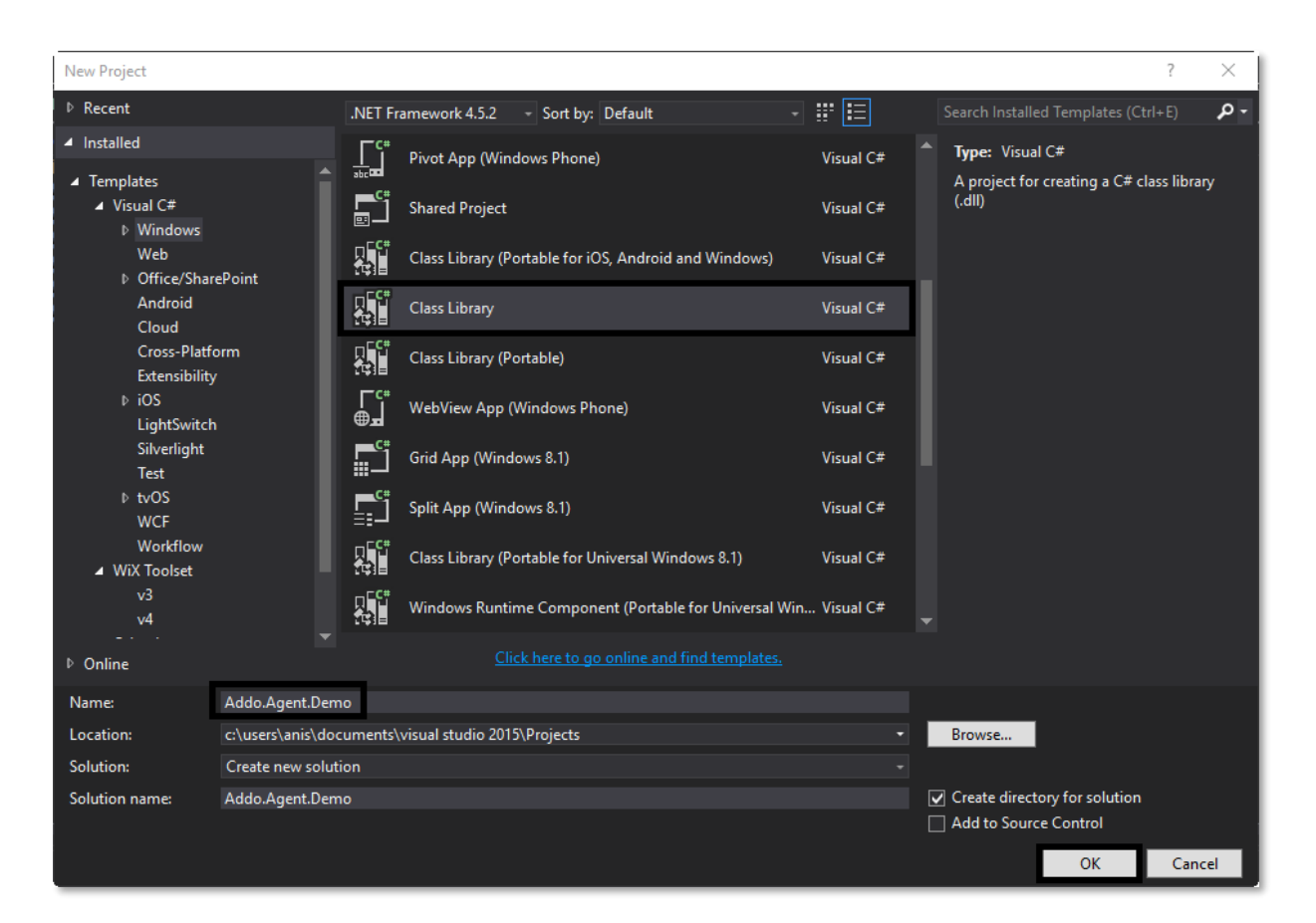

Figure 1 Create Class Library

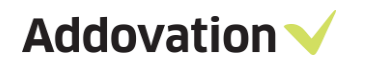

Re-factor the naming to something more appropriate:

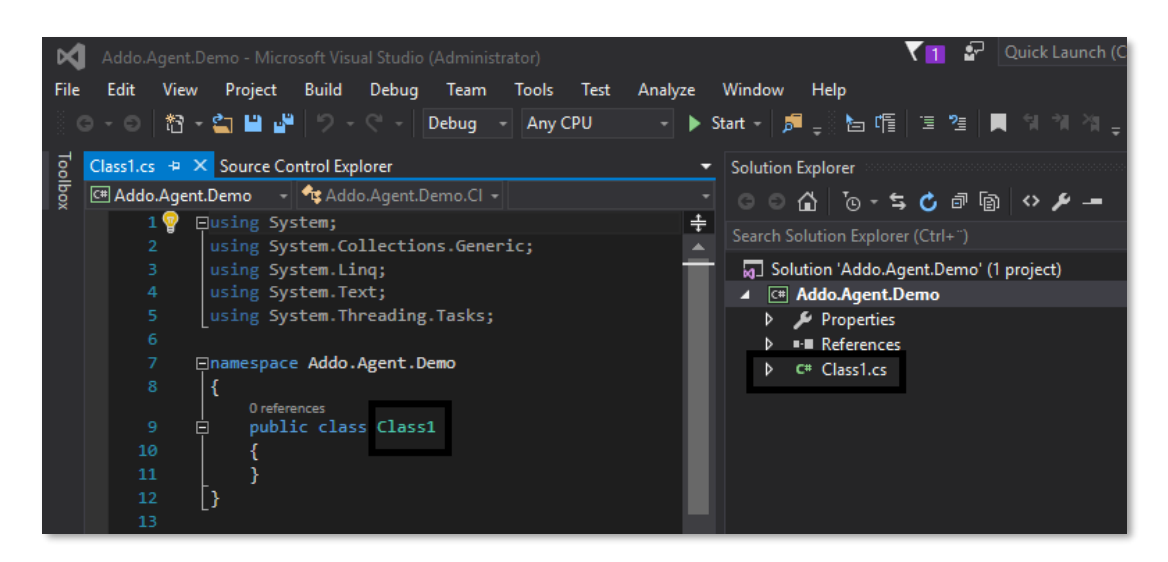

Figure 2 Re-factor Class Library

#### for an instance:

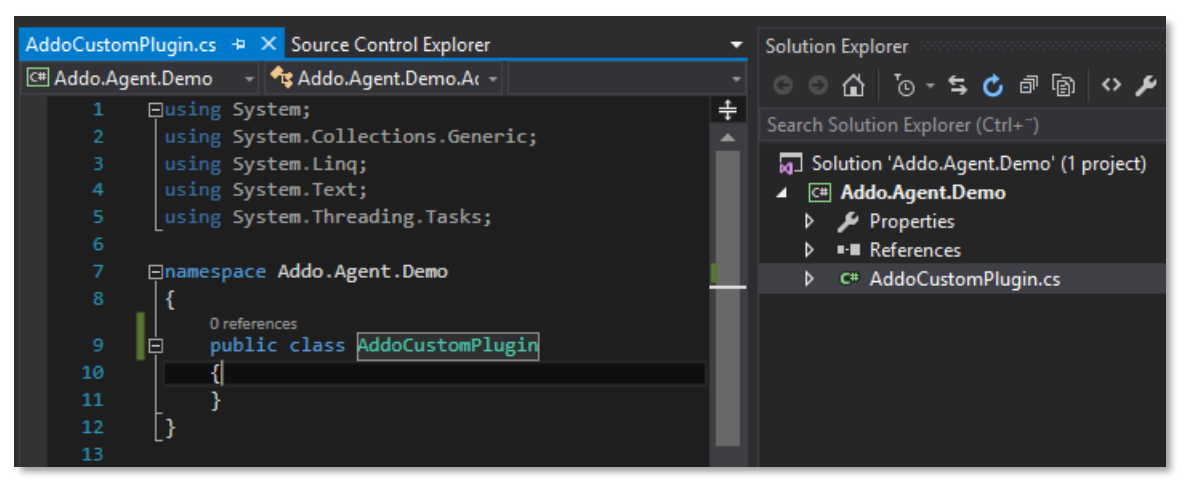

Figure 3 Example Class Library

Next step is to point to AIS references and enable debugging for development.

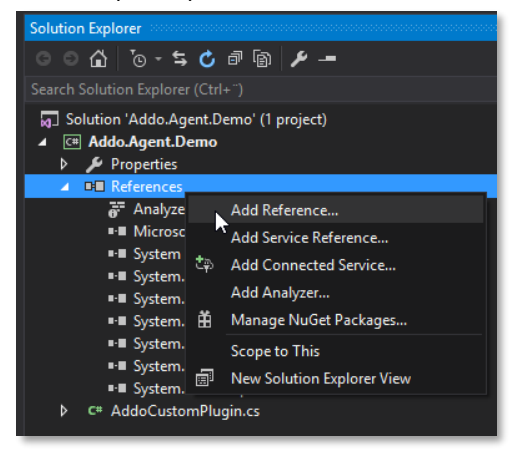

Figure 4 References

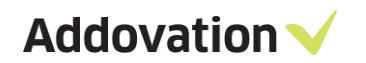

Select browse and add the following references:

| rganise Vew folder       Name       Date modified       Type       Size         © Pictures       Name       Date modified       Type       Size         Guides       Image: Stapping Stapping                                                                           | → 🗠 🛧 📴 « Wi       | ndows (C:) > Program Files (x86) > Addovation | n > Automation Server > | Plugin Executer   | 5 V      | Search Plugin Executer | \$ |
|----------------------------------------------------------------------------------------------------|--------------------|-----------------------------------------------|-------------------------|-------------------|----------|------------------------|----|
| Pictures       Name       Date modified       Type       Size         Guides       IFSAP10       &/13/2020 11:15 AM       File folder         Modified       V Addo.AIS.PluginExecuter.Configuration       &/13/2020 7:16 AM       Application       106 KB         Original       V Addo.AIS.PluginExecuter.Service       &/13/2020 7:15 AM       Application exten       53 KB         System32       Addo.Fnd.Base.dll       &/13/2020 7:15 AM       Application exten       58 KB         Microsoft Visual       Addo.Fnd.DataAccess7.dll       &/13/2020 7:15 AM       Application exten       90 KB         OneDrive       Addo.Fnd.DataAccess7.dll       &/13/2020 7:15 AM       Application exten       91 KB         Addo.Fnd.DataAccess7.dll       &/13/2020 7:15 AM       Application exten       91 KB         This PC       Addo.Fnd.DataAccess7.dll       &/13/2020 7:15 AM       Application exten       91 KB         Dostets       Addo.Fnd.Globals.dll       &/13/2020 7:15 AM       Application exten       92 KB         Documents       Addo.Fnd.Glubal       &/13/2020 7:15 AM       Application exten       421 KB         Music       Addo.Fnd.Glubal       &/13/2020 7:15 AM       Application exten       42 KB         Documents       Addo.Fnd.Mil.dll       &                                                                                                    | ganise 👻 New folde | er                                            |                         |                   |          |                        |    |
| Guides       IFSAP10       8/13/2020 11:15 AM       File folder         Modified       ✓ Addo.AIS.PluginExecuter.Configuration       8/13/2020 7:16 AM       Application       106 KB         Original       ✓ Addo.AIS.PluginExecuter.Service       8/13/2020 7:16 AM       Application       63 KB         System32       ✓ Addo.AIS.PluginExecuter.Service       8/13/2020 7:15 AM       Application exten       359 KB         Microsoft Visual S       ✓ Addo.Fnd.DataAccess.all       8/13/2020 7:15 AM       Application exten       58 KB         OneDrive       ✓ Addo.Fnd.DataAccess.all       8/13/2020 7:15 AM       Application exten       91 KB         This PC       ✓ Addo.Fnd.DataAccess.all       8/13/2020 7:15 AM       Application exten       91 KB         Addo.Fnd.OataAccess.all       8/13/2020 7:15 AM       Application exten       91 KB         Addo.Fnd.OataAccess.all       8/13/2020 7:15 AM       Application exten       91 KB         So Objects       Ø Addo.Fnd.JotaAccess.all       8/13/2020 7:15 AM       Application exten       92 KB         Downloads       Ø Addo.Fnd.JotaAccess.all       8/13/2020 7:15 AM       Application exten       413 KB         Downloads       Ø Addo.Fnd.JointaAccess.all       8/13/2020 7:15 AM       Application exten       42 KB                                                                                                    | 📰 Pictures 🛛 🖈 🔨   | Name                                          | Date modified           | Туре              | Size     |                        |    |
| Modified       V Addo.AlS.PluginExecuter.Configuration       8/13/2020 7:16 AM       Application       106 KB         Original       V Addo.AlS.PluginExecuter.Service       8/13/2020 7:16 AM       Application       63 KB         System32       Addo.AlS.PluginExecuter.Service       8/13/2020 7:15 AM       Application exten       359 KB         Microsoft Visual S       Addo.AlS.PluginExecuter.Service       8/13/2020 7:15 AM       Application exten       58 KB         OneDrive       Addo.Fnd.DataAccess.All       8/13/2020 7:15 AM       Application exten       91 KB         This PC       Addo.Fnd.DataAccess.9.dll       8/13/2020 7:15 AM       Application exten       91 KB         3 D Objects       Addo.Fnd.DataAccess.9.dll       8/13/2020 7:15 AM       Application exten       91 KB         3 D Objects       Addo.Fnd.DataAccess.9.dll       8/13/2020 7:15 AM       Application exten       92 KB         3 D Objects       Addo.Fnd.Gibbals.dll       8/13/2020 7:15 AM       Application exten       4,134 KB         Documents       Addo.Fnd.Gibbals.dll       8/13/2020 7:15 AM       Application exten       4,134 KB         Music       Addo.Fnd.Holitaray.dll       8/13/2020 7:15 AM       Application exten       4,134 KB         Documents       Addo.Fnd.Mi.dll       8/13/2020 7:15 AM                                                                                                    | Guides             | IFSAP10                                       | 8/13/2020 11:15 AM      | File folder       |          |                        |    |
| Original <ul> <li>Addo.AlS.PluginExecuter.Service</li> <li>8/13/2020 7:15 AM</li> <li>Application</li> <li>Addo.Fnd.Base.dll</li> <li>8/13/2020 7:15 AM</li> <li>Application exten</li> <li>39 KB</li> <li>Addo.Fnd.DataAccess.dll</li> <li>8/13/2020 7:15 AM</li> <li>Application exten</li> <li>39 KB</li> <li>Addo.Fnd.DataAccess.dll</li> <li>8/13/2020 7:15 AM</li> <li>Application exten</li> <li>80 KB</li> <li>Addo.Fnd.DataAccess.dll</li> <li>8/13/2020 7:15 AM</li> <li>Application exten</li> <li>91 KB</li> <li>Addo.Fnd.DataAccess.dll</li> <li>8/13/2020 7:15 AM</li> <li>Application exten</li> <li>91 KB</li> <li>Addo.Fnd.DataAccess.dll</li> <li>8/13/2020 7:15 AM</li> <li>Application exten</li> <li>91 KB</li> <li>Addo.Fnd.DataAccess.dll</li> <li>8/13/2020 7:15 AM</li> <li>Application exten</li> <li>91 KB</li> <li>Addo.Fnd.Global.sdll</li> <li>8/13/2020 7:15 AM</li> <li>Application exten</li> <li>91 KB</li> <li>Addo.Fnd.Global.sdll</li> <li>8/13/2020 7:15 AM</li> <li>Application exten</li> <li>4134 KB</li> <li>Addo.Fnd.Library.dll</li> <li>8/13/2020 7:15 AM</li> <li>Application exten</li> <li>4134 KB</li> <li>Addo.Fnd.Library.dll</li> <li>8/13/2020 7:15 AM</li> <li>Application exten</li> <li>426 KB</li> <li>Addo.Fnd.Library.dll</li> <li>8/13/2020 7:15 AM</li> <li>Application exten</li> <li>404 Ado.Fnd.Maii.dlll</li> <li< td=""><td>Modified</td><td>V Addo.AlS.PluginExecuter.Configuration</td><td>8/13/2020 7:16 AM</td><td>Application</td><td>106 KB</td><td></td><td></td></li<></ul>                                                                                                    | Modified           | V Addo.AlS.PluginExecuter.Configuration       | 8/13/2020 7:16 AM       | Application       | 106 KB   |                        |    |
| System3       System3         System3       Addo.Fnd.DataAcces.dll       &/13/2020 7:15 AM       Application exten       359 KB         Microsoft Visual S       Addo.Fnd.DataAccess.dll       &/13/2020 7:15 AM       Application exten       580 KB         OneDrive       Addo.Fnd.DataAccess.dll       &/13/2020 7:15 AM       Application exten       80 KB         This PC       Addo.Fnd.DataAccess10.dll       &/13/2020 7:15 AM       Application exten       91 KB         3 D Objects       Addo.Fnd.DataAccess10.dll       &/13/2020 7:15 AM       Application exten       91 KB         Desktop       Addo.Fnd.Globals.dll       &/13/2020 7:15 AM       Application exten       91 KB         Dobjects       Addo.Fnd.Globals.dll       &/13/2020 7:15 AM       Application exten       92 KB         Dobjects       Addo.Fnd.Globals.dll       &/13/2020 7:15 AM       Application exten       413 KB         Desktop       Addo.Fnd.Globals.dll       &/13/2020 7:15 AM       Application exten       42 KB         Downloads       Addo.Fnd.Mail.dll       &/13/2020 7:15 AM       Application exten       42 KB         Music       Addo.Fnd.Mail.dll       &/13/2020 7:15 AM       Application exten       127 KB         Videos       Addo.Fnd.WFf.edll       &/13/2                                                                                                    | Original           | ✓ Addo.AlS.PluginExecuter.Service             | 8/13/2020 7:16 AM       | Application       | 63 KB    |                        |    |
| Microsoft Visual S <sup>1</sup> Addo-Fnd.DataAccess.dll <sup>1</sup> V13/2020 7:15 AM         Application exten <sup>1</sup> 88 KB          OneDrive <sup>1</sup> Addo-Fnd.DataAccess.dll <sup>1</sup> V13/2020 7:15 AM         Application exten <sup>1</sup> 80 KB          OneDrive <sup>1</sup> Addo-Fnd.DataAccess.dll <sup>1</sup> V13/2020 7:15 AM         Application exten <sup>1</sup> 91 KB          This PC <sup>1</sup> Addo-Fnd.DataAccess10.dll <sup>1</sup> V13/2020 7:15 AM         Application exten <sup>1</sup> 91 KB          30 Objects <sup>1</sup> Addo-Fnd.Globals.dll <sup>1</sup> V13/2020 7:15 AM         Application exten <sup>1</sup> 92 KB          Desktop <sup>1</sup> Addo-Fnd.Globals.dll <sup>1</sup> V13/2020 7:15 AM         Application exten <sup>1</sup> 88 KB          Desktop <sup>1</sup> Addo-Fnd.Globals.dll <sup>1</sup> V13/2020 7:15 AM         Application exten <sup>1</sup> 188 KB          Downloads <sup>1</sup> Addo-Fnd.Glub.all <sup>1</sup> V13/2020 7:15 AM         Application exten <sup>1</sup> 276 KB          Music <sup>1</sup> Addo-Fnd.Glub.all <sup>1</sup> V13/2020 7:15 AM         Application exten <sup>1</sup> 276 KB          Music <sup>1</sup> Addo-Fnd.Mai.ldl <sup>1</sup> 8/13/2020 7:15 AM         Application exten <sup>1</sup> 276 KB          Music <sup>1</sup> Addo-Fnd.Office.all <sup>1</sup> 8/13/2020 7:15 AM         Application exten <sup>1</sup> 271 KB          Videos <sup>1</sup> Addo-Fnd.Office.all                                                                                                    | Surtom22           | Addo.Fnd.Base.dll                             | 8/13/2020 7:15 AM       | Application exten | 359 KB   |                        |    |
| Microsoft Visual S       Microsoft Visual S       Addo.Fnd.DataAccess7.dll       8/13/2020 7:15 AM       Application exten       90 KB         OneDrive       Addo.Fnd.DataAccess8.dll       8/13/2020 7:15 AM       Application exten       91 KB         This PC       Addo.Fnd.DataAccess9.dll       8/13/2020 7:15 AM       Application exten       91 KB         Dobiects       Addo.Fnd.DataAccess9.dll       8/13/2020 7:15 AM       Application exten       92 KB         Dobiects       Addo.Fnd.DataAccess10.dll       8/13/2020 7:15 AM       Application exten       183 KB         Dostop       Addo.Fnd.Globals.dll       8/13/2020 7:15 AM       Application exten       4,134 KB         Documents       Mado.Fnd.Library.dll       8/13/2020 7:15 AM       Application exten       4,27 KB         Dounolads       Addo.Fnd.Library.dll       8/13/2020 7:15 AM       Application exten       4,27 KB         Music       Addo.Fnd.Library.dll       8/13/2020 7:15 AM       Application exten       6/1 KB         Music       Addo.Fnd.Office.dll       8/13/2020 7:15 AM       Application exten       6/1 KB         Videos       Addo.Fnd.Hild       8/13/2020 7:15 AM       Application exten       6/1 KB         Videos       Addo.Fnd.WPF.dll       8/13/2020 7:15 AM       Applicatio                                                                                                    | Systemsz           | Addo.Fnd.DataAccess.dll                       | 8/13/2020 7:15 AM       | Application exten | 58 KB    |                        |    |
| NoneDrive       Image: Addo.Fnd.DataAccess8.dll       8/13/2020 7:15 AM       Application exten       91 KB         Image: Addo.Fnd.DataAccess8.dll       8/13/2020 7:15 AM       Application exten       91 KB         This PC       Image: Addo.Fnd.DataAccess9.dll       8/13/2020 7:15 AM       Application exten       92 KB         Image: Dockmont       Image: Addo.Fnd.DataAccess9.dll       8/13/2020 7:15 AM       Application exten       92 KB         Image: Dockmont       Image: Addo.Fnd.DataAccess9.dll       8/13/2020 7:15 AM       Application exten       183 KB         Dockmont       Image: Addo.Fnd.GUI.dll       8/13/2020 7:15 AM       Application exten       4,134 KB         Dockmont       Image: Addo.Fnd.Library.dll       8/13/2020 7:15 AM       Application exten       4,24 KB         Dockmont       Image: Addo.Fnd.Library.dll       8/13/2020 7:15 AM       Application exten       4,24 KB         Downloads       Image: Addo.Fnd.Mail.dll       8/13/2020 7:15 AM       Application exten       6,4 KB         Image: Addo.Fnd.Mail.dll       8/13/2020 7:15 AM       Application exten       6,4 KB         Image: Addo.Fnd.Mail.dll       8/13/2020 7:15 AM       Application exten       6,4 KB         Image: Addo.Fnd.WIPF.dll       8/13/2020 7:15 AM       Application exten       721 KB <td>Microsoft Visual S</td> <td>Addo.Fnd.DataAccess7.dll</td> <td>8/13/2020 7:15 AM</td> <td>Application exten</td> <td>80 KB</td> <td></td> <td></td>                                                                                                    | Microsoft Visual S | Addo.Fnd.DataAccess7.dll                      | 8/13/2020 7:15 AM       | Application exten | 80 KB    |                        |    |
| Interinve       Image: Addo.Fnd.DataAccess9.dll       8/13/2020 7:15 AM       Application exten       91 KB         This PC       Image: Addo.Fnd.DataAccess9.dll       8/13/2020 7:15 AM       Application exten       92 KB         3 D Objects       Image: Addo.Fnd.Globals.dll       8/13/2020 7:15 AM       Application exten       92 KB         D Doshtop       Image: Addo.Fnd.Globals.dll       8/13/2020 7:15 AM       Application exten       4.13 KB         D Desktop       Image: Addo.Fnd.Globals.dll       8/13/2020 7:15 AM       Application exten       4.13 KB         D Downloads       Image: Addo.Fnd.Library.dll       8/13/2020 7:15 AM       Application exten       4.2 KB         Downloads       Image: Addo.Fnd.Maii.dll       8/13/2020 7:15 AM       Application exten       1.276 KB         Downloads       Image: Addo.Fnd.Maii.dll       8/13/2020 7:15 AM       Application exten       60 KB         Image: Addo.Fnd.Maii.dll       8/13/2020 7:15 AM       Application exten       60 KB         Image: Addo.Fnd.Maii.dll       8/13/2020 7:15 AM       Application exten                                                                                                    | OneDrive           | Addo.Fnd.DataAccess8.dll                      | 8/13/2020 7:15 AM       | Application exten | 91 KB    |                        |    |
| This PC       Image: Addo.Fnd.DataAccess10.dll       &/13/20207.15 AM       Application exten       92 KB         3 D Objects       Image: Addo.Fnd.Globals.dll       &/13/20207.15 AM       Application exten       183 KP         Desktop       Image: Addo.Fnd.Globals.dll       &/13/20207.15 AM       Application exten       183 KP         Doesktop       Image: Addo.Fnd.Globals.dll       &/13/20207.15 AM       Application exten       4,134 KB         Downloads       Image: Addo.Fnd.Globals.dll       &/13/20207.15 AM       Application exten       42 KB         Music       Addo.Fnd.Mail.dll       &/13/20207.15 AM       Application exten       64 KB         Music       Addo.Fnd.Mail.dll       &/13/20207.15 AM       Application exten       64 KB         Music       Addo.Fnd.Mail.dll       &/13/20207.15 AM       Application exten       60 KB         Image: Pictures       Addo.Fnd.WFr.dll       &/13/20207.15 AM       Application exten       721 KB         Image: Pictures       Addo.Fnd.VFr.dll       &/13/20207.15 AM       Application exten       721 KB         Image: Pictures       Addo.Fnd.WFr.dll       &/13/20207.15 AM       Application exten       721 KB         Image: Pictures       Addovation.Core.Library.dlll       &/13/20207.15 AM       Application exte                                                                                                    | OneDrive           | Addo.Fnd.DataAccess9.dll                      | 8/13/2020 7:15 AM       | Application exten | 91 KB    |                        |    |
| 3D Objects       S Addo.Fnd.Globals.dll       8/13/2020 7:15 AM       Application exten       183 KB         Desktop       Addo.Fnd.GUI.dll       8/13/2020 7:16 AM       Application exten       4,134 KB         Addo.Fnd.Library.dll       8/13/2020 7:15 AM       Application exten       4,134 KB         Downloads       Addo.Fnd.Library.dll       8/13/2020 7:15 AM       Application exten       4,276 KB         Music       Addo.Fnd.Logic.dll       8/13/2020 7:15 AM       Application exten       64 KB         Pictures       Addo.Fnd.WF.dll       8/13/2020 7:15 AM       Application exten       60 KB         Videos       Addo.Arnd.WF.dll       8/13/2020 7:15 AM       Application exten       721 KB         Videos       Addovation.Core.Dai.dll       8/13/2020 7:15 AM       Application exten       721 KB         Videos       Addovation.Core.Dai.dll       8/13/2020 7:15 AM       Application exten       721 KB         Mainture       Addovation.Core.Dai.dll       8/13/2020 7:15 AM       Application exten       721 KB         Videos       SouncyCastle.Crypto.dll       8/13/2020 7:15 AM       Application exten       721 KB         Mainture       Mainture       8/13/2020 7:15 AM       Application exten       721 KB         M                                                                                                    | This PC            | Addo.Fnd.DataAccess10.dll                     | 8/13/2020 7:15 AM       | Application exten | 92 KB    |                        |    |
| Desktop          \u00e9 Addo.Fnd.GUI.dll         &/13/2020 7:16 AM         Application exten         4,134 KB         Addo.Fnd.Library.dll         &/13/2020 7:15 AM         Application exten         42 KB         Addo.Fnd.Library.dll         &/13/2020 7:15 AM         Application exten         42 KB         Addo.Fnd.Library.dll         &/13/2020 7:15 AM         Application exten         42 KB         Addo.Fnd.Library.dll         &/13/2020 7:15 AM         Application exten         42 KB         Addo.Fnd.Logic.dll         &/13/2020 7:15 AM         Application exten         64 KB         Addo.Fnd.Wini.dll         &/13/2020 7:15 AM         Application exten         60 KB         Addo.Fnd.WPF.dll         &/13/2020 7:15 AM         Application exten         721 KB         Addovinon.Core.Dai.dll         &/13/2020 7:15 AM         Application exten         721 KB         Addovinon.Core.Dai.dll         &/13/2020 7:15 AM         Application exten         721 KB         Addovinon.Core.Dai.dll         &/13/2020 7:15 AM         Application exten         721 KB         SuburyCastle.Crypto.dll         &/13/2020 7:15 AM         Application exten         721 KB         SuburyCastle.Crypto.dll         &/13/2020 7:15 AM         Application exten         2316 KB         SuburyCastle.Crypto.dll         &/13/2020 7:11 AM         Application exten         741 KB         Addivation.Core.Library.dll         &/13/2020 7:11 AM         Application exten         741 KB         Addivation.Core.Library.dll         SuburyCastle.Crypto.dll         SuburyCastle.Crypto.dll         SuburyCastle.Crypto.dll         SuburyCastle.Crypto.dll         SuburyCastle.Crypto.dll         SuburyCastle.Crypto.dll         SuburyCastle.Crypto.dll         SuburyCastle.Crypto.dll         SuburyCastle.Crypto.dll         SuburyCastle.Crypto.dll         SuburyCastle.Crypto.dll         SuburyCastle.Crypto.dll         SuburyCastle.Crypto.dll         SuburyCastle.Crypto.dll         S | 3D Objects         | Addo.Fnd.Globals.dll                          | 8/13/2020 7:15 AM       | Application exten | 183 KB   |                        |    |
| Documents       Image: Addo.Fnd.Library.dll       8/13/2020 7:15 AM       Application exten       42 KB         Downloads       Image: Addo.Fnd.Logic.dll       8/13/2020 7:15 AM       Application exten       1,276 KB         Music       Image: Addo.Fnd.Mail.dll       8/13/2020 7:15 AM       Application exten       64 KB         Image: Addo.Fnd.Mail.dll       8/13/2020 7:15 AM       Application exten       60 KB         Image: Addo.Fnd.Mife.edll       8/13/2020 7:15 AM       Application exten       60 KB         Image: Addo.Fnd.MWF.dll       8/13/2020 7:15 AM       Application exten       721 KB         Image: Addo.Fnd.MWF.dll       8/13/2020 7:15 AM       Application exten       721 KB         Image: Addo.Fnd.MWF.dll       8/13/2020 7:15 AM       Application exten       721 KB         Image: Addo.Fnd.Mife.edll       8/13/2020 7:15 AM       Application exten       721 KB         Image: Addo.Fnd.Mife.edll       8/13/2020 7:15 AM       Application exten       721 KB         Image: Addo.Fnd.Mife.edll       8/13/2020 7:15 AM       Application exten       78 KB         Image: Addo.Fnd.Mife.edll       8/13/2020 7:11 AM       Application exten       731 KB         Image: Addo.Fnd.Mife.edll       8/13/2020 7:11 AM       Applicati                                                                                                    | Desktop            | Addo.Fnd.GUI.dll                              | 8/13/2020 7:16 AM       | Application exten | 4,134 KB |                        |    |
| Working              \[             Addo-Fnd.Logic.dll             8/13/2020 7:15 AM             Application exten             1,276 KB            Downloads               \[             Addo-Fnd.Mail.dll             8/13/2020 7:15 AM             Application exten             64 KB            Music              Addo-Fnd.Mail.dll             8/13/2020 7:15 AM             Application exten             64 KB            Pictures              Addo-Fnd.Office.dll             8/13/2020 7:15 AM             Application exten             721 KB            Videos              Addo-Ind.Nail.dll             8/13/2020 7:15 AM             Application exten             721 KB            Windows (C:)              Addovertion.Core.Dal.dll             8/13/2020 7:15 AM             Application exten             721 KB            Network               Addovation.Core.Library.dll             8/13/2020 7:15 AM             Application exten             79 KB            Mindows (C:)              Addovation.Core.Library.dll             8/13/2020 7:15 AM             Application exten             79 KB            Musikinell               8/13/2020 7:15 AM             Application exten             71 KB                 Mindows (C:)               Addovation.Core.Library.dll             8/13/2020 7:11 AM             Application exten             74 KB                                                                                                    | Documents          | Addo.Fnd.Library.dll                          | 8/13/2020 7:15 AM       | Application exten | 42 KB    |                        |    |
| Downloads         Addo.Fnd.Mail.dll         8/13/2020 7:15 AM         Application exten         64 KB           Music         Addo.Fnd.Office.dll         8/13/2020 7:15 AM         Application exten         60 KB           Pictures         Addo.Fnd.WPF.dll         8/13/2020 7:15 AM         Application exten         721 KB           Videos         Addovation.Core.Lab.dll         8/13/2020 7:15 AM         Application exten         729 KB           Windows (C:)         Addovation.Core.Library.dll         8/13/2020 7:15 AM         Application exten         19 KB           Network         BouncyCastle.Crypto.dll         8/13/2020 7:11 AM         Application exten         2316 KB                                                                                                    | Developede         | Addo.Fnd.Logic.dll                            | 8/13/2020 7:15 AM       | Application exten | 1,276 KB |                        |    |
| Music         Addo.Fnd.Office.dll         8/13/2020 7:15 AM         Application exten         60 KB           Pictures         Addo.Fnd.WPF.dll         8/13/2020 7:15 AM         Application exten         721 KB           Videos         Addovation.Core.Dal.dll         8/13/2020 7:15 AM         Application exten         721 KB           Windows (C:)         Addovation.Core.Library.dll         8/13/2020 7:15 AM         Application exten         79 KB           Network         BouncyCastle.Crypto.dll         8/13/2020 7:11 AM         Application exten         2316 KB                                                                                                    | Downloads          | Addo.Fnd.Mail.dll                             | 8/13/2020 7:15 AM       | Application exten | 64 KB    |                        |    |
| Pictures         Addo.Fnd.WPF.dll         8/13/2020 7:15 AM         Application exten         721 KB           Videos         Addovation.Core.Dal.dll         8/13/2020 7:15 AM         Application exten         29 KB           Windows (Ci)         Addovation.Core.Library.dll         8/13/2020 7:15 AM         Application exten         19 KB           Network         SouncyCastle.Crypto.dll         8/13/2020 7:11 AM         Application exten         2,316 KB                                                                                                    | J Music            | Addo.Fnd.Office.dll                           | 8/13/2020 7:15 AM       | Application exten | 60 KB    |                        |    |
| Videos         Addovation.Core.Dal.dll         &/13/2020 7:15 AM         Application exter         29 KB           Windows(C)         Addovation.Core.Library.dll         &/13/2020 7:15 AM         Application exter         19 KB           Network         MailKit.dll         &/13/2020 7:11 AM         Application exter         29 KB           Visition         &/13/2020 7:15 AM         Application exter         19 KB           MailKit.dll         &/13/2020 7:11 AM         Application exter         2,316 KB                                                                                                    | Pictures           | Addo.Fnd.WPF.dll                              | 8/13/2020 7:15 AM       | Application exten | 721 KB   |                        |    |
| Windows (C:)         Addovation.Core.Library.dll         8/13/2020 7:15 AM         Application exten         19 KB           BouncyCastle.Crypto.dll         8/13/2020 7:11 AM         Application exten         2,316 KB           MailKit.dll         8/13/2020 7:11 AM         Application exten         741 KB                                                                                                    | 📑 Videos           | Addovation.Core.Dal.dll                       | 8/13/2020 7:15 AM       | Application exten | 29 KB    |                        |    |
| Network         SouncyCastle.Crypto.dll         8/13/2020 7:11 AM         Application exten         2,316 KB           MailKit.dll         8/13/2020 7:11 AM         Application exten         741 KB                                                                                                    | Windows (C:)       | Addovation.Core.Library.dll                   | 8/13/2020 7:15 AM       | Application exten | 19 KB    |                        |    |
| Pretwork State 13/2020 7:11 AM Application exten 741 KB                                                                                                    | Maharak            | BouncyCastle.Crypto.dll                       | 8/13/2020 7:11 AM       | Application exten | 2,316 KB |                        |    |
|                                                                                                    | V Network          | MailKit.dll                                   | 8/13/2020 7:11 AM       | Application exten | 741 KB   |                        |    |

Figure 5 Add References

## Press OK when done:

| Reference Manager - Addo.Ager                    | nt.Demo                                                                                                    |                                                                                                    | ? ×                                                                   |
|--------------------------------------------------|----------------------------------------------------------------------------------------------------|----------------------------------------------------------------------------------------------------|-----------------------------------------------------------------------|
| Assemblies                                       |                                                                                                    |                                                                                                    | Search Browse (Ctrl+E) 🛛 🔎 🗸                                          |
| ▶ Projects                                       | Name                                                                                                    | Path 🔺                                                                                                    | Name:                                                                 |
| <ul> <li>Shared Projects</li> <li>COM</li> </ul> | lfs.Fnd.Core.dll<br>lfs.Fnd.Diagnostics.dll<br>lfs.Fnd.AccessProvider.dll                                                                                                    | C:\Users\anis\Docume<br>C:\Users\anis\Docume<br>C:\Users\anis\Docume                                                                                                    | lfs.Fnd.Data.dll<br>Created by:<br>IFS Industrial & Financial Systems |
| ▲ Browse                                         | lfs.Fnd.Buffer.dll<br>lfs.Fnd.Data.dll                                                                                                    | C:\Users\anis\Docume<br>C:\Users\anis\Docume                                                                                                    | AB<br>File Version:                                                   |
| Recent                                           | Ifs.Fnd.Diagnostics.dll         Ifs.Fnd.Core.dll         Ifs.Fnd.AccessProvider.Interactive.dll         Ifs.Fnd.Explorer.Interfaces.dll         Ifs.Fnd.Buffer.dll         Ifs.Fnd.AccessProvider.dll         Ifs.Fnd.Buffer.dll         Ifs.Fnd.Buffer.dll         Ifs.Fnd.Buffer.dll         Ifs.Fnd.Buffer.dll         Ifs.Fnd.Buffer.dll         Ifs.Fnd.Buffer.dll         Ifs.Fnd.Buffer.dll         Ifs.Fnd.Buffer.dll         Ifs.Fnd.Core.dll         Ifs.Fnd.Buffer.dll         V       Addovation.Core.Dal.dll         V       Addovation.Core.library.dll         Addovation.Core.library.dll         Addo.Fnd.library.dll         Addo.Fnd.Base.dll | C:\Users\anis\Docume<br>C:\Users\anis\Docume<br>C:\Program Files (x86)<br>C:\Program Files (x86)<br>C:\Program Files (x86)<br>C:\Program Files (x86) | 9.0.37.0                                                              |
|                                                  |                                                                                                    | Browse                                                                                                    | OK Cancel                                                             |

Figure 6 – Add reference

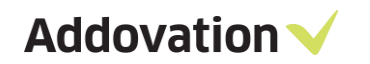

In order to run as plugin, we need to implement an interface called IProcess:

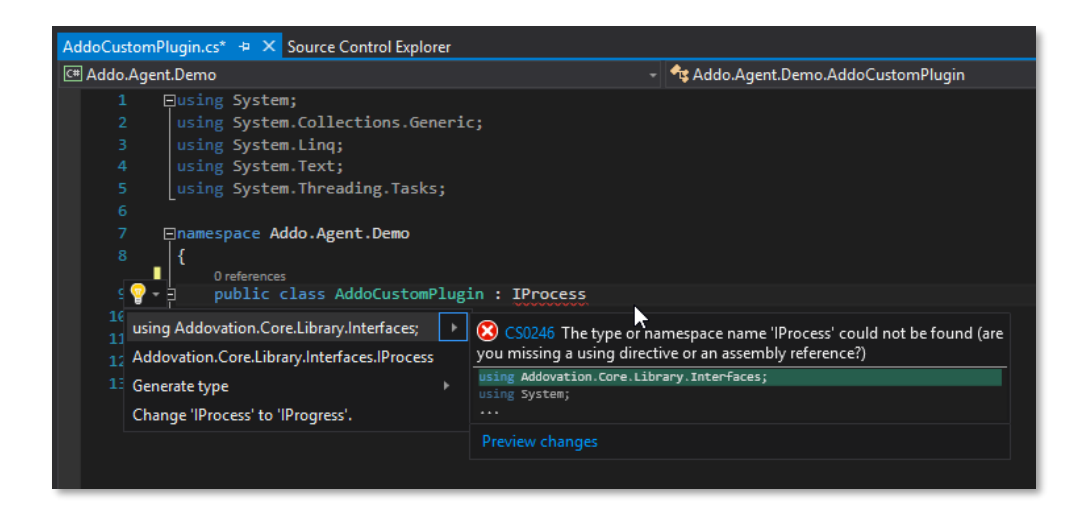

Figure 7 Implement IProcess

Add the reference and also choose to implement it:

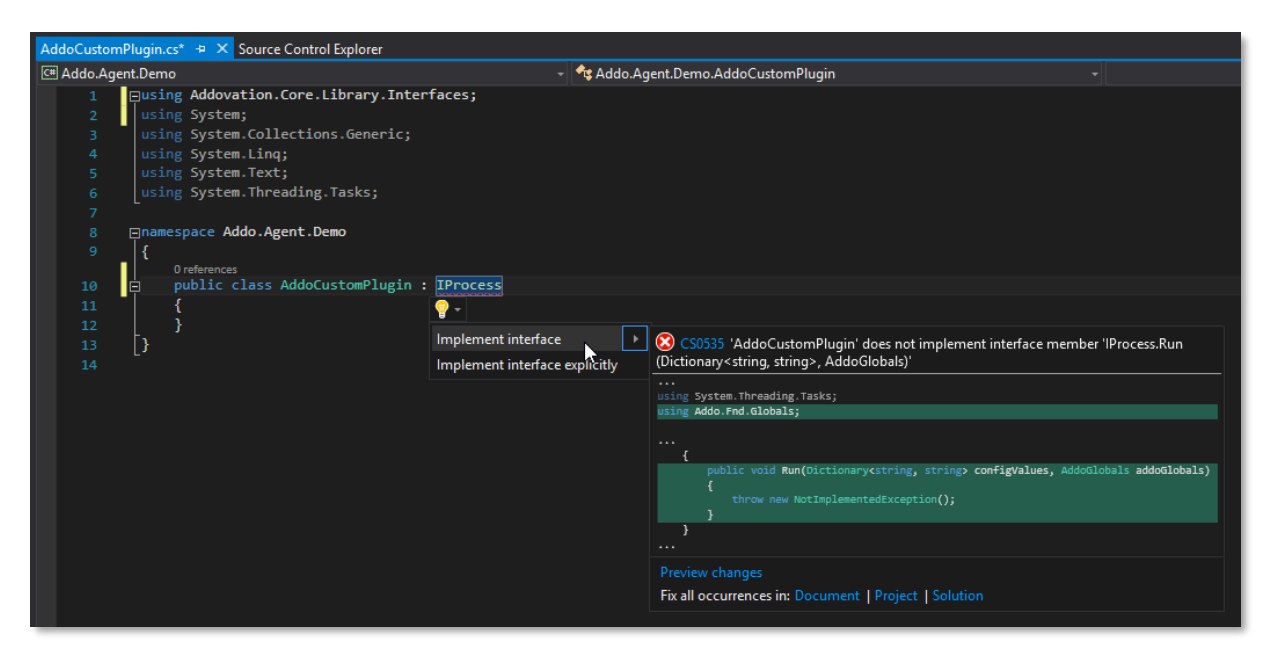

Figure 8 Implement interface

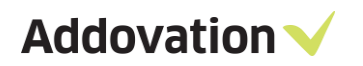

| 8                                                                                |                      |
|----------------------------------------------------------------------------------|----------------------|
| 9 🗐 namespace Addo.Agent.Demo                                                    |                      |
| 10 {                                                                             |                      |
| 0 references                                                                     |                      |
| 11 🖻 public class AddoCustomPlugin : IProcess                                    |                      |
| 12 {                                                                             |                      |
| 0 references                                                                     |                      |
| 13 🚊 public void Run(Dictionary <string, string=""> configValues, Addo</string,> | Globals addoGlobals) |
| 14 {                                                                             |                      |
| 15 throw new NotImplementedException();                                          |                      |
| 16 }                                                                             |                      |
| 17 }                                                                             |                      |
| 18 [}                                                                            |                      |

Figure 9 Implement interface

Change the implementation of Run and also add the process description like following:

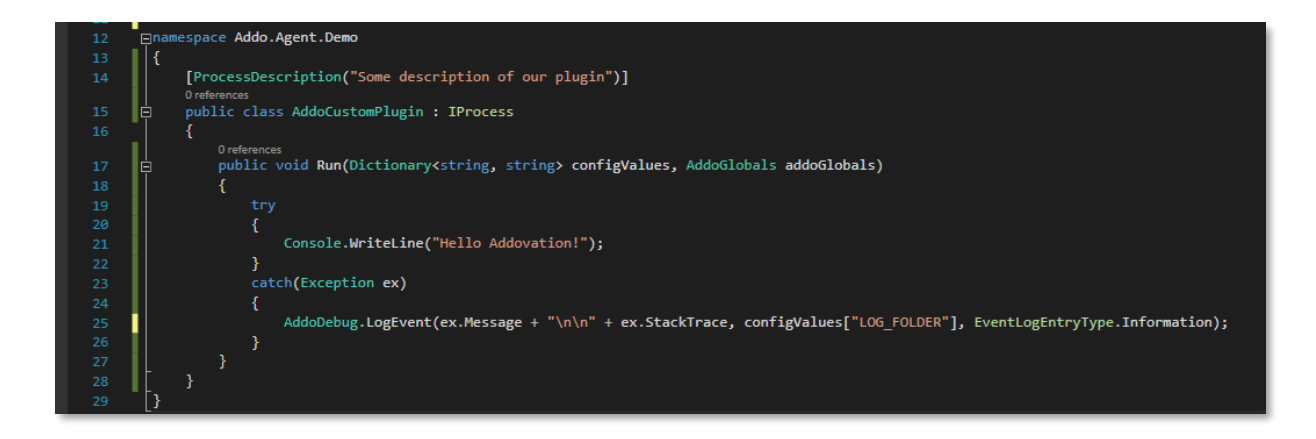

#### Figure 10 process description

Now we have a simple console app that only writes to debug console for testing purposes, next step is to debug this. Start the Addovation.Configuration.Client.exe (found in start menu or in AddoServices folder). Connect to some IFS instance and select folders for source, log, outgoing but most important – select the folder in where your DLL is being set at the moment, for instance:

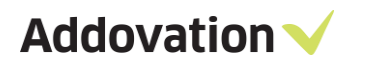

| ✓ Create configuration - □ ×                  |                                                                                                    |
|-----------------------------------------------|----------------------------------------------------------------------------------------------------|
| File Help                                     |                                                                                                    |
| Basic                                         |                                                                                                    |
| Source folder path:                           | Browse For Folder                                                                                                    |
| C:\AddoPluginDemo\IN                          |                                                                                                    |
| Log folder path:                              |                                                                                                    |
| C:\AddoPluginDemo\LOG                         |                                                                                                    |
| Outgoing folder:                              | Addo.Agent.Demo                                                                                                    |
| C:\AddoPluginDemo\OUT                         | > .vs                                                                                                    |
| Plugins folder:                               | ✓ Addo.Agent.Demo                                                                                                    |
| C:\Users\duja\source\repos\Addo.Agent.Demo\Ac | × hin                                                                                                    |
|                                               | Debug                                                                                                    |
| Mail settings                                 | netstandard2.0                                                                                                    |
|                                               | > obj                                                                                                    |
| Username:                                     | > Videos                                                                                                    |
| Password                                      | > 💶 This PC                                                                                                    |
|                                               | > The second second sec |
| Port:                                         | > Vetwork                                                                                                    |
| Use SSL: False ~                              | Paged Bin                                                                                                    |
| MoilEormot:                                   | Modified                                                                                                    |
| EML V                                         | Mouneu                                                                                                    |
| Impersonation                                 | [                                                                                                    |
| Run As:                                       |                                                                                                    |
| Connected                                     |                                                                                                    |

Figure 11

Save the configuration by selecting Save As:

| 🧹 Create configurati                          | on                    | _ |  | × |  |
|-----------------------------------------------|-----------------------|---|--|---|--|
| File Help                                     |                       |   |  |   |  |
| Connect                                       |                       |   |  |   |  |
| Save As                                       |                       |   |  | _ |  |
| Exit IOVIN                                    |                       |   |  |   |  |
| Log tolder path:                              |                       |   |  |   |  |
| C:\AddoPluginDen                              | C:\AddoPluginDemo\LOG |   |  |   |  |
| Outgoing folder:                              |                       |   |  |   |  |
| C:\AddoPluginDemo\OUT                         |                       |   |  |   |  |
| Plugins folder:                               |                       |   |  |   |  |
| C:\Users\duja\source\repos\Addo.Agent.Demo\Ac |                       |   |  |   |  |

Figure 12 Save as

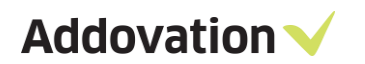

Save it into the AddoServices folder (Administrator permission might be required):

| Program Files (x86) | ) > Addovation > Automation Server : AddoServices |                  |                    |          |
|---------------------|---------------------------------------------------|------------------|--------------------|----------|
| * ^                 | Name                                              | Date modified    | Туре               | Size     |
|                     | Audoli HulbataAccessity.uli                       | 2010-01-00 01:20 | Application extens | 07 KD    |
| <u> </u>            | Addo.Fnd.Globals.dll                              | 2018-07-06 07:28 | Application extens | 178 KB   |
| *                   | 🗟 Addo.Fnd.GUI.dll                                | 2018-07-06 07:28 | Application extens | 4 134 KB |
| *                   | Addo.Fnd.Library.dll                              | 2018-07-06 07:28 | Application extens | 40 KB    |
|                     | 🗟 Addo.Fnd.Logic.dll                              | 2018-07-06 07:28 | Application extens | 1 065 KB |
|                     | Addo.Fnd.Mail.dll                                 | 2018-07-06 07:28 | Application extens | 55 KB    |
|                     | Addo.Fnd.Office.dll                               | 2018-07-06 07:28 | Application extens | 59 KB    |
|                     | 🗟 Addo.Fnd.WPF.dll                                | 2018-07-06 07:28 | Application extens | 657 KB   |
|                     | ADDO_DOC_FAILURE.sql                              | 2018-07-03 06:23 | Microsoft SQL Ser  | 3 KB     |
|                     | ADDO_DOC_FAILURE_EVENT_ACTION.sql                 | 2018-07-03 06:23 | Microsoft SQL Ser  | 5 KB     |
|                     | ADDO_DOC_SUCCESS.sql                              | 2018-07-03 06:23 | Microsoft SQL Ser  | 3 KB     |
|                     | ADDO_DOC_SUCCESS_EVENT_ACTION.sql                 | 2018-07-03 06:23 | Microsoft SQL Ser  | 5 KB     |
|                     | Addovation.Configuration.Client.exe               | 2018-07-06 07:28 | Application        | 24 KB    |
|                     | Addovation.Core.Dal.dll                           | 2018-07-06 07:28 | Application extens | 41 KB    |
|                     | Addovation.Core.Library.dll                       | 2018-07-06 07:28 | Application extens | 8 KB     |
|                     | 📷 Addovation.Service.Application.exe              | 2018-07-06 07:28 | Application        | 26 KB    |
|                     | Addovation.Service.Application.exe.config         | 2018-07-06 07:28 | XML Configuratio   | 2 KB     |
|                     | Config-DEV.xml                                    | 2018-07-06 10:03 | XML File           | 1 KB     |
|                     | DocumentManagementService.dll                     | 2018-07-06 07:28 | Application extens | 39 KB    |

Figure 13 Config-Dev

Now, in order to debug in an easy way – we can start our class library by pointing to Addovation.Service.Application.exe

| Addo.Agent.Demo* 👳 🗙  | AddoCustomPlugin.cs               | Source Control Explorer |                                             |                      |                   |         |
|-----------------------|-----------------------------------|-------------------------|---------------------------------------------|----------------------|-------------------|---------|
| Application<br>Build  | Configuration: Active (           | Pebug) V Platt          | form: Active (Any CPU) V                    |                      |                   |         |
| Build Events          | Start Action                      |                         |                                             |                      |                   |         |
| Debug*                | <ul> <li>Start project</li> </ul> |                         |                                             |                      |                   |         |
| Resources<br>Services | Start external prog               | ram:                    |                                             |                      |                   |         |
| Settings              | O Start browser with              | URL:                    |                                             |                      |                   |         |
| Reference Paths       | Start Options                     | 🔇 Select File           |                                             |                      |                   |         |
| Signing               | Command line arou                 | ← → × ↑ 📙 > Th          | is PC > OS (C:) > Program Files (x86) > Add | ovation > Automation | Server ⇒ AddoServ | rices > |
| Code Analysis         | command inic argu                 | Organize 🔻 New fold     | er                                          |                      |                   |         |
|                       |                                   | IFS ^                   | Name                                        | Date modified        | Туре              | Size    |
|                       | Working directory:                | emp                     | IFSAP7                                      | 2018-07-06 09:48     | File folder       |         |
|                       |                                   | Värnamo                 | IFSAP8                                      | 2018-07-06 09:48     | File folder       |         |
|                       | Use remote mach                   | 🐼 Microsoft Visual S    | IFSAP9                                      | 2018-07-06 09:48     | File folder       |         |
|                       | Enable Debuggers                  |                         | Addovation.Configuration.Client.exe         | 2018-07-06 07:28     | Application       | 24 KB   |
|                       | Enable native cos                 | CneDrive - Addov        | Addovation.Service.Application.exe          | 2018-07-06 07:28     | Application       | 26 KB   |
|                       |                                   | 🝊 OneDrive - Persor     |                                             |                      |                   |         |
|                       | L Enable SQL Serve                | This PC                 |                                             |                      |                   |         |
|                       | Enable the Visual                 | - marc                  |                                             |                      |                   |         |

Figure 14 Start external program

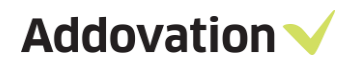

Save everything, set a break point and run the library, if everything works as expected it should hit the breakpoint in the following way:

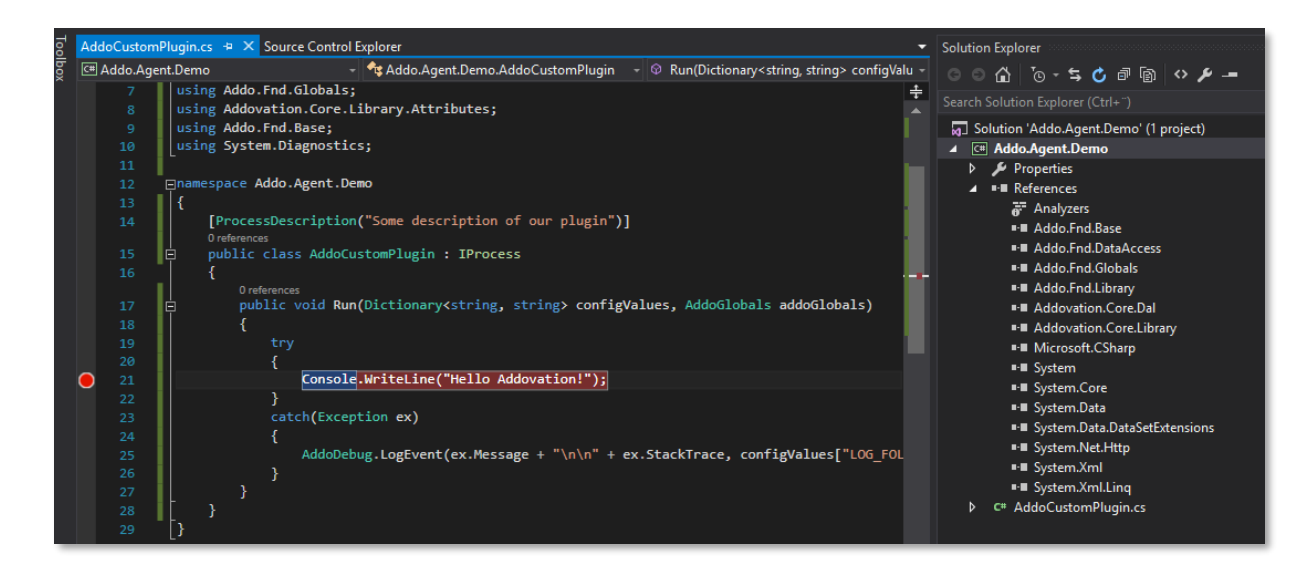

#### Figure 15 Break point

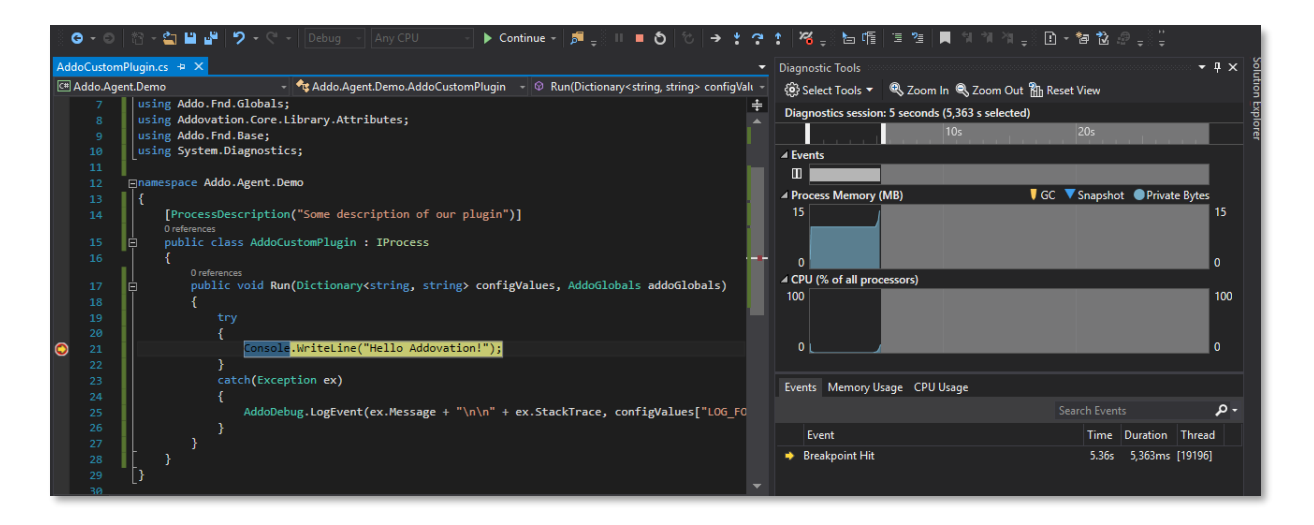

Figure 16

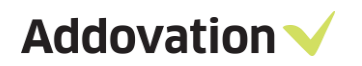

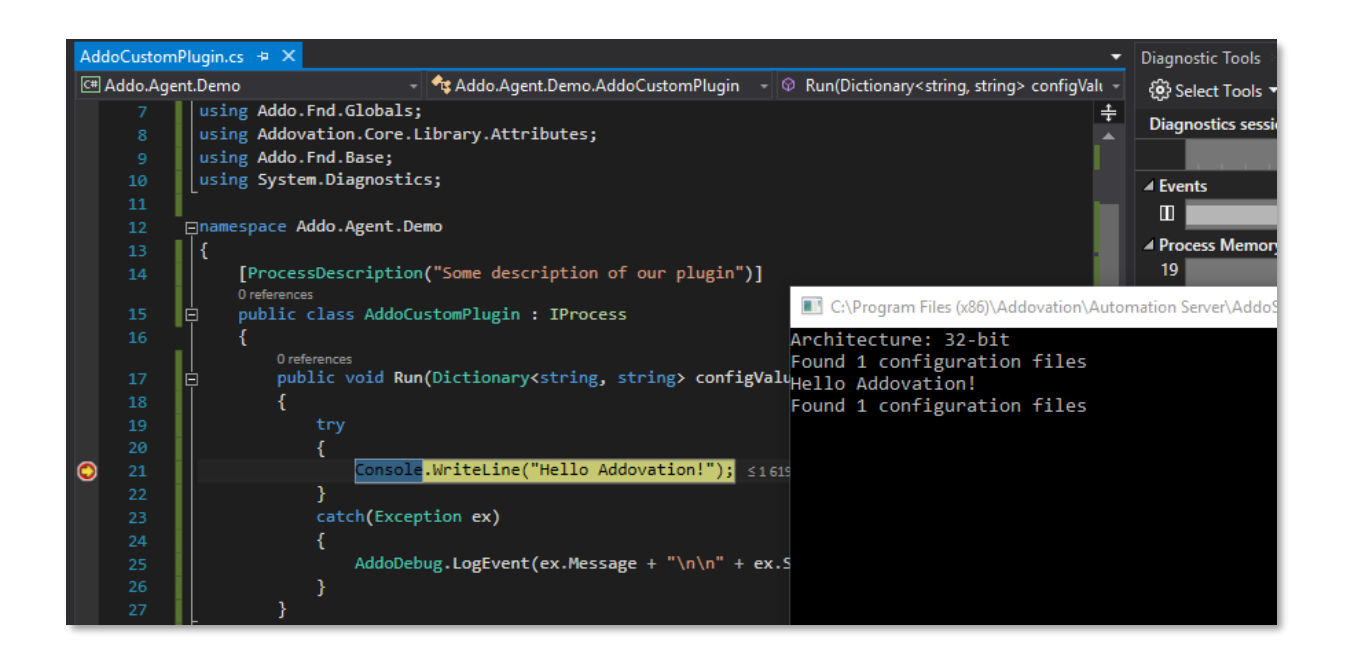

#### Figure 17

The AddoServices will on default run on 5 seconds intervals that can be overridden in the constructor. Next step is to configure a login towards IFS Applications using the credentials defined in the configuration XML file. So stop debugging and re-write the code to the following in order to login and do a simple query and parse the result:

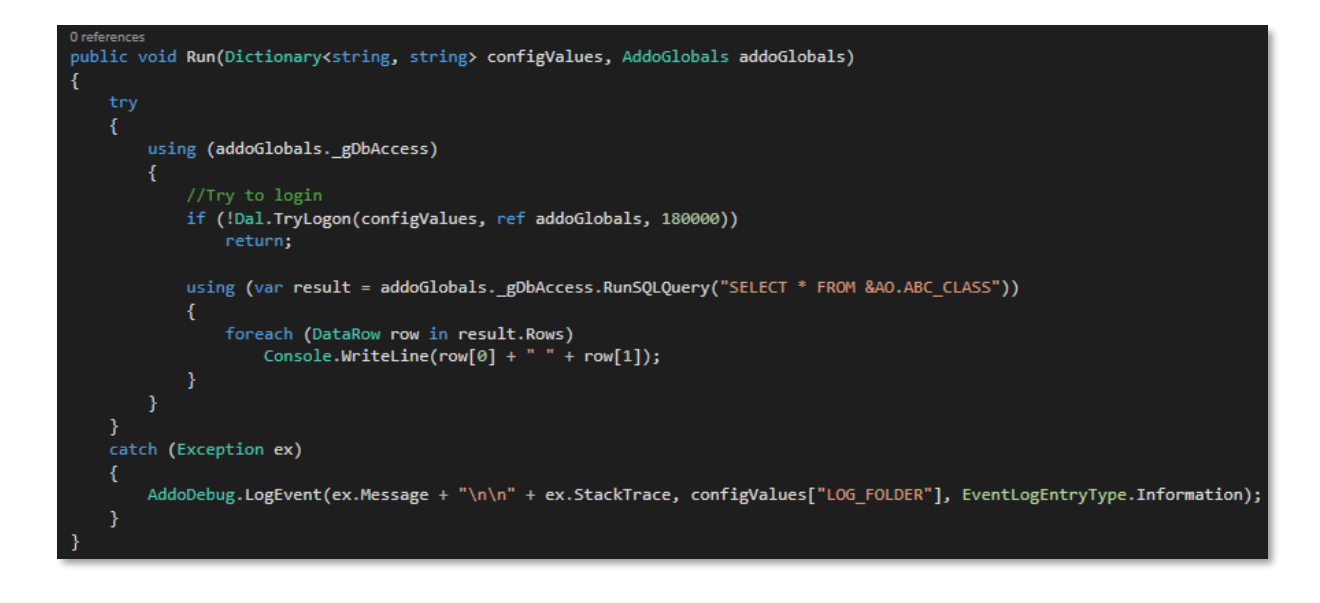

Figure 18

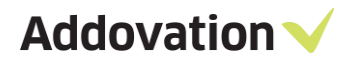

The plugin will now try and login, execute a query and show the result set. Hit Start again in Visual Studio and if everything being done correct you should be able to see something like:

| AddoCustom  | Plugin.cs 🕯 🕫 🗙   |                                                                                                    | •     | Diagnostic Tools                      | 000000000 |                              |          |
|-------------|-------------------|----------------------------------------------------------------------------------------------------|-------|---------------------------------------|-----------|------------------------------|----------|
| C# Addo.Age | nt.Demo           | 👻 🗣 🗣 🗸 🗸 🗸                                                                                        |       | 😟 Select Tools 👻 🔍 Zoom In 🔍 Zoom Out | Rh Res    |                              |          |
| 13          |                   |                                                                                                    | ÷     | Diamantin and a                       |           |                              |          |
| 14          | Enamespace Addo.A | Agent.Demo                                                                                         |       | Diagnostics session: 6 seconds        |           |                              |          |
| 15          |                   |                                                                                                    |       | 10s                                   |           | 20s                          |          |
| 16          | ProcessDesc       | ription("Some description of our plugin")]                                                         |       | ✓ Events                              |           |                              |          |
| 17          | public class      | AddoCustomPlugin : IProcess                                                                        |       | m                                     |           |                              |          |
| 18          | 1                 |                                                                                                    |       |                                       |           | <b>C</b>                     | <b>D</b> |
|             | 0 references      |                                                                                                    |       | a Process Memory (MB)                 | V GC      | <ul> <li>Snapsnot</li> </ul> | Prive    |
| 19          | 📮 🛛 public v      | <pre>void Run(Dictionary<string, string=""> configValues, AddoGlobals addoGlobals)</string,></pre> |       | 21                                    |           |                              |          |
| 20          | {                 |                                                                                                    |       |                                       |           |                              |          |
| 21          | try               |                                                                                                    |       |                                       |           |                              |          |
| 22          | {                 |                                                                                                    |       |                                       |           |                              |          |
| 23          |                   | using (addoGlobalsgDbAccess)                                                                       |       | A CPU (% of all processors)           |           |                              |          |
| 24          |                   | {                                                                                                  |       | 100                                   |           |                              |          |
| 25          |                   | //Iry to login                                                                                     |       |                                       |           |                              |          |
| 26          |                   | 11 (!Dal.TryLogon(configValues, ref addoGlobals, 180000))                                          |       |                                       |           |                              |          |
| 27          |                   | C:\Program Files (x86)\Addovation\Automation Server\AddoServices\Addovation Service Applicati      | ion e | eye                                   | -         | П                            | ×        |
| 28          |                   |                                                                                                    |       |                                       |           |                              | ~        |
| 29          |                   | Architecture: 32-bit                                                                               |       |                                       |           |                              |          |
| 21          |                   | Found 1 Configuration files                                                                        |       |                                       |           |                              |          |
| 32          |                   | A 75                                                                                               |       |                                       |           |                              |          |
| 33          |                   | B 25                                                                                               |       |                                       |           |                              | 'n       |
| 34          |                   | C 5                                                                                                |       |                                       |           |                              |          |
| 35          | }                 |                                                                                                    |       |                                       |           |                              |          |
| 36          | cato              |                                                                                                    |       |                                       |           |                              |          |
| 99 % + 4    |                   |                                                                                                    |       |                                       |           |                              |          |

### Figure 19

Congratulations, you are now ready to develop plugins of any kind with endless possibilities.

When deploying the plugin on another server, simply compile it in release mode and copy the DLL file to some folder (remember to preserve source files in SVN though). Re-configure the XML and make sure that the PLUGINS points to that folder:

| 📔 C:\   | Program Files (x86)\Addovation\Automation Server\AddoServices\config-DEV.xml - Notepad++                            | _                            |      | × |  |  |
|---------|----------------------------------------------------------------------------------------------------|------------------------------|------|---|--|--|
| File F  | dit Search View Encoding Language Settings Tools Macro Run Plugins Window ?                                         |                              |      | x |  |  |
|         |                                                                                                    |                              |      |   |  |  |
|         |                                                                                                    |                              |      |   |  |  |
| 📄 confi | g-DEV xml 🔽                                                                                                    |                              |      |   |  |  |
| 1       | <pre><?xml version="1.0" encoding="utf-8"?></pre>                                                                   |                              |      |   |  |  |
| 2       | Q <parameters></parameters>                                                                                         |                              |      |   |  |  |
| 3       | ·· <sourcefolder>C:\AddoPluginDemo\IN</sourcefolder>                                                                |                              |      |   |  |  |
| 4       | ·· <destfolder>C:\AddoPluginDemo\OUT</destfolder>                                                                   |                              |      |   |  |  |
| 5       | ·· <plugins>C:\Users\anis\Documents\Visual Studio 2015\Projects\Addo.Agent.Demo\Addo.Agent.Demo\bin\Debug</plugins> | g <th>INS&gt;</th> <th></th> | INS> |   |  |  |
| 6       | ·· <log_folder>C:\AddoPluginDemo\LOG</log_folder>                                                                   |                              |      |   |  |  |
| 7       | ··· <ifs_username>j7hnITEwPu+xGC9JKh2WHA==</ifs_username>                                                           |                              |      |   |  |  |
| 8       | ··· <ifs_password>j7hnITEwPu+xGC9JKh2WHA==</ifs_password>                                                           |                              |      |   |  |  |
| 9       | ··· <ifs_appowner>SswmmUU+GqQ5riQSxdnejQ==</ifs_appowner>                                                           |                              |      |   |  |  |
| 10      | ··· <ifs_extserver>FaxPTsVDjvCmnKqdBfTLCLzVj6Pp8BIV1yurHJcXmds=</ifs_extserver>                                     |                              |      |   |  |  |
| 11      | ··· <mail_hostname>jQasbMJKOndZs4NEgFpflA==</mail_hostname>                                                         |                              |      |   |  |  |
| 12      | ··· <mail_username>jQasbMJKUndZs4NEgFpflA==</mail_username>                                                         |                              |      |   |  |  |
| 13      | ··· <mail_password>jQasbMJKUndZs4NEgFpflA==</mail_password>                                                         |                              |      |   |  |  |
| 14      | ··· <mail_port>jQasbMJKOndZs4NEgFpflA==</mail_port>                                                                 |                              |      |   |  |  |
| 15      | MAIL_USESSL>False                                                                                                   |                              |      |   |  |  |
| 16      | ··· <mail_format>EML</mail_format>                                                                                  |                              |      |   |  |  |
| 17      | ··· <ifs_version>IFSApplications8</ifs_version>                                                                     |                              |      |   |  |  |
| 18      | ··· <run_as·></run_as·>                                                                                             |                              |      |   |  |  |
| 19      |                                                                                                    |                              |      |   |  |  |

Figure 20 Config file

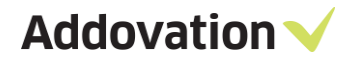

If starting AddoServices as a windows service it will automatically try and run the DLL now every 5 seconds by default. If the previous instance is not done, it will not start another instance. So if you have long running operations – only 1 active instance will be executed at any given time.

If you want to run the plugin on scheduled intervals, one can simply setup a bat file or scheduled task using the following configuration, for instance

#### .bat file configuration:

```
start cmd.exe /k ""c:\Program Files (x86)\Automation
Server\AddoServices\Addovation.Service.Application.exe" 0
config="c:\Addovation\AIS Plugins\IFS8TEST\Addo.Agent.Demo\config-DEV.xml"
console"
```

### Scheduled task

Create a new scheduled task, select start a program:

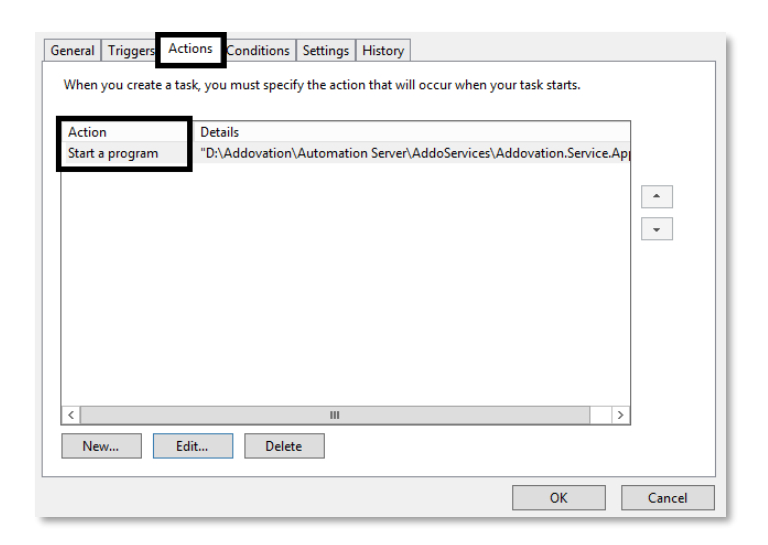

Figure 21 Actions

and point program / script to Addovation.Service.Application.exe

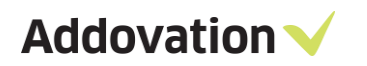

| General Triggers  | Actions Conditions  | e w Luc .<br>Edit Acti                                  | ion                     |
|-------------------|---------------------|---------------------------------------------------------|-------------------------|
| When you create a | task, you must spec | You must specify what action this task will             | perform.                |
| Action            | Details             |                                                         |                         |
| Start a program   | "D:\Addovation      | Action: Start a program Settings                        | <b>~</b>                |
|                   |                     | Program/script:<br>"D:\Addovation\Automation Server\Add | oServices\Addov Browse  |
|                   |                     | Add arguments (optional):                               | 0 config="D:\Addovation |
|                   |                     | Start in (optional):                                    |                         |
|                   |                     |                                                         |                         |
| < New             | Edit Dele           |                                                         |                         |
|                   |                     | L3                                                      |                         |
| Security ontions  |                     |                                                         | OK Cancel               |

Figure 22 Point program

```
and arguments as: 0 config="c:\Addovation\AIS
Plugins\IFS8TEST\Addo.Agent.Demo\config-DEV.xml" console
```

The 0 indicates to only run service once for every execution, and not repeatedly. The config points to what configuration XML file to use and last indicate to run in console mode and not as a service.

# 2 System requirements

The table below describes the system requirements for client machines.

| System Requirements | s for plugins development                                                                   |
|---------------------|---------------------------------------------------------------------------------------------|
| Operating System    | Windows 10 (32-bit or 64-bit) and above<br>Windows Server 2019 (32-bit or 64-bit) and above |
| Memory              | 4 GB RAM or more                                                                            |
| Visual Studio       | 2017 version 15.8.7 or above                                                                |
| СРU                 | Intel/AMD (Dual core or more recommended)                                                   |
| .NET Framework      | Full 4.6.2 or newer                                                                         |
| Addovation AIS      | Major version 2                                                                             |

\*) Other Microsoft Windows and Visual Studio versions might work but is unsupported.

# 3 Compatibility matrix

Addovation Plugins Executer is compatible with/requires the following operating systems, frameworks and applications:

| SUPPORTS / REQUIRES | VERSION / BITNESS | PLUGIN EXECUTER |
|---------------------|-------------------|-----------------|
| WINDOWS SERVER 2012 | 32 and 64         | ×               |
| WINDOWS SERVER 2016 | 32 and 64         | $\checkmark$    |
| WINDOWS SERVER 2019 | 32 and 64         | $\checkmark$    |
| WINDOWS 7           | 32 and 64         | ×               |
| WINDOWS 8           | 32 and 64         | ×               |
| WINDOWS 10          | 32 and 64         | $\checkmark$    |
| IFS APPLICATIONS    | 7                 | ×               |
| IFS APPLICATIONS    | 8                 | ×               |
| IFS APPLICATIONS    | 9 Upd 15          | ✓               |
| IFS APPLICATIONS    | 10 Upd 9          | $\checkmark$    |

# 4 Limitations

Non-standard configurations in terms of authentication towards IFS Applications is not supported. Also customizations that might affect standard API:s being used is not supported, for full list of used queries and API:s please contact Addovation if in doubt.

Installation of software requires writing to registry in local machine hive.

Addovation does not install any special views or packages in the database.

## 5 Contact

For further inquiries, please contact your nearest Addovation office:

| NORWAY – DRAMMEN                                                                                   | SWEDEN – JÖNKÖPING                                                                                                    | SWEDEN – GOTHENBURG                                                                                        |
|----------------------------------------------------------------------------------------------------|----------------------------------------------------------------------------------------------------|----------------------------------------------------------------------------------------------------|
| Addovation, Strandveien 11,<br>3015 Drammen, Norway                                                | Munksjötornet, Vaggerydsgatan<br>1, 553 30 Jönköping, Sweden                                                                    | Marieholmsgatan 42, Box<br>13120, 402 52 Göteborg,                                                         |
| +47 32 22 38 88                                                                                    | +46 (0)765510202                                                                                                    | Sweden                                                                                                    |
| sales@addovation.com                                                                               | sales@addovation.com                                                                                                    | +46 707 330 399                                                                                            |
|                                                                                                    |                                                                                                    | sales@addovation.com                                                                                       |
|                                                                                                    |                                                                                                    |                                                                                                    |
| SWEDEN – LULEÅ                                                                                     | SRI LANKA – PANNIPITIYA                                                                                                    | SWEDEN – STOCKHOLM                                                                                         |
| <b>SWEDEN – LULEÅ</b><br>Storgatan 7, 972 38 Luleå,<br>Sweden                                      | SRI LANKA – PANNIPITIYA<br>Addovation (Pvt) Ltd, Level 5,<br>370, Highlevel Road,                                               | <b>SWEDEN – STOCKHOLM</b><br>Rålambsvägen 17, 112 59 Luleå,<br>Sweden                                      |
| <b>SWEDEN – LULEÅ</b><br>Storgatan 7, 972 38 Luleå,<br>Sweden<br>+46 73 650 48 40                  | <b>SRI LANKA – PANNIPITIYA</b><br>Addovation (Pvt) Ltd, Level 5,<br>370, Highlevel Road,<br>Pannipitiya, Sri Lanka              | SWEDEN – STOCKHOLM<br>Rålambsvägen 17, 112 59 Luleå,<br>Sweden<br>+46 76 517 31 04                         |
| SWEDEN – LULEÅ<br>Storgatan 7, 972 38 Luleå,<br>Sweden<br>+46 73 650 48 40<br>sales@addovation.com | SRI LANKA – PANNIPITIYA<br>Addovation (Pvt) Ltd, Level 5,<br>370, Highlevel Road,<br>Pannipitiya, Sri Lanka<br>+46 73 650 48 40 | SWEDEN – STOCKHOLM<br>Rålambsvägen 17, 112 59 Luleå,<br>Sweden<br>+46 76 517 31 04<br>sales@addovation.com |

For existing customers, please use <a href="http://support.addovation.com">http://support.addovation.com</a>